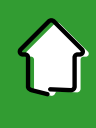

# 1. Aktywacja aplikacji

Aby korzystać z aplikacji musisz ją jednorazowo aktywować i uwierzytelnić się. Nie jest to trudne, a aplikacja przeprowadzi Cię przez cały proces. Robisz to tylko raz, chyba że odinstalujesz aplikację z urządzenia mobilnego.

Na początek wybierz jedną z dwóch ścieżek aktywacji aplikacji w zależności czy korzystasz z bankowości internetowej czy nie.

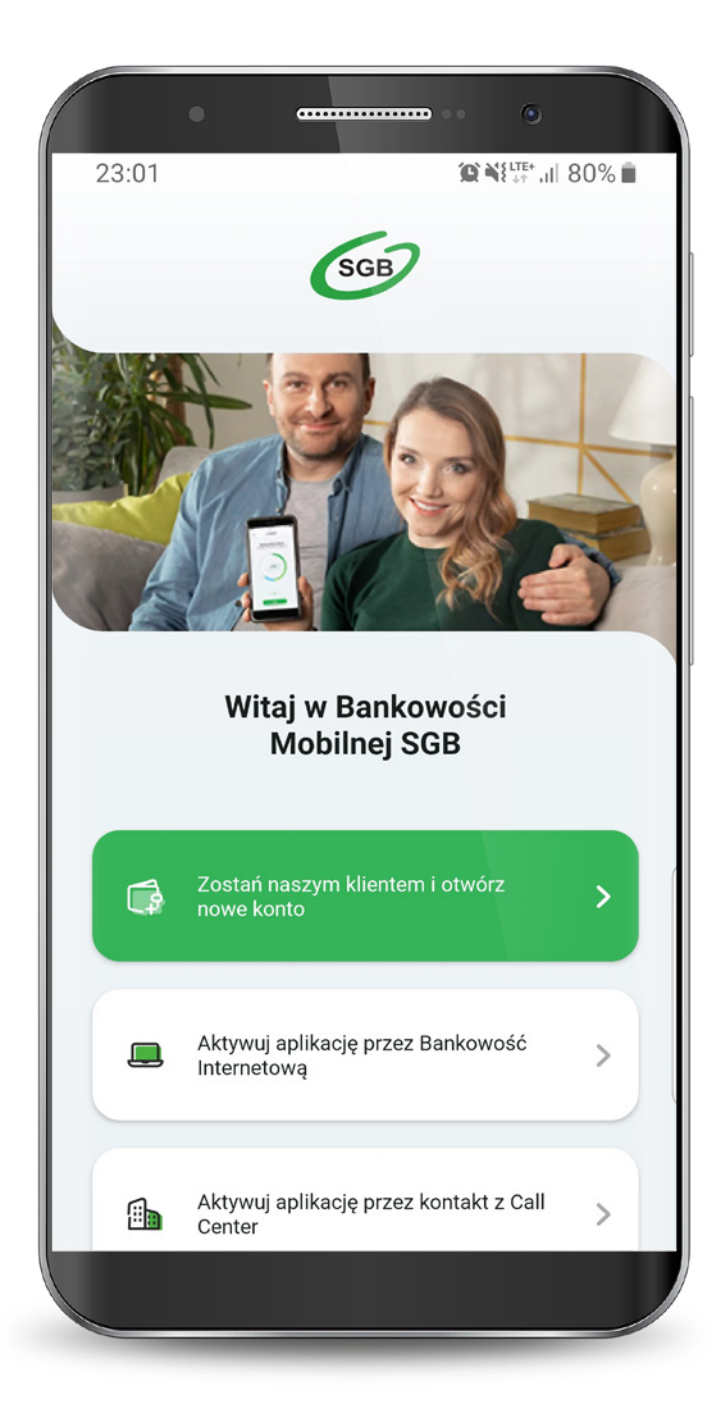

Jeśli wybrałeś ścieżkę dla klientów korzystających z bankowości internetowej, to całą aktywację przeprowadzisz samodzielnie. Wyświetla Ci się "Samouczek" wyjaśniający proces aktywacji aplikacji. Możesz go pominąć. Przechodzisz do aktywacji, która składa się z 5 prostych kroków. Pierwszy z nich to wyszukanie swojego banku z listy.

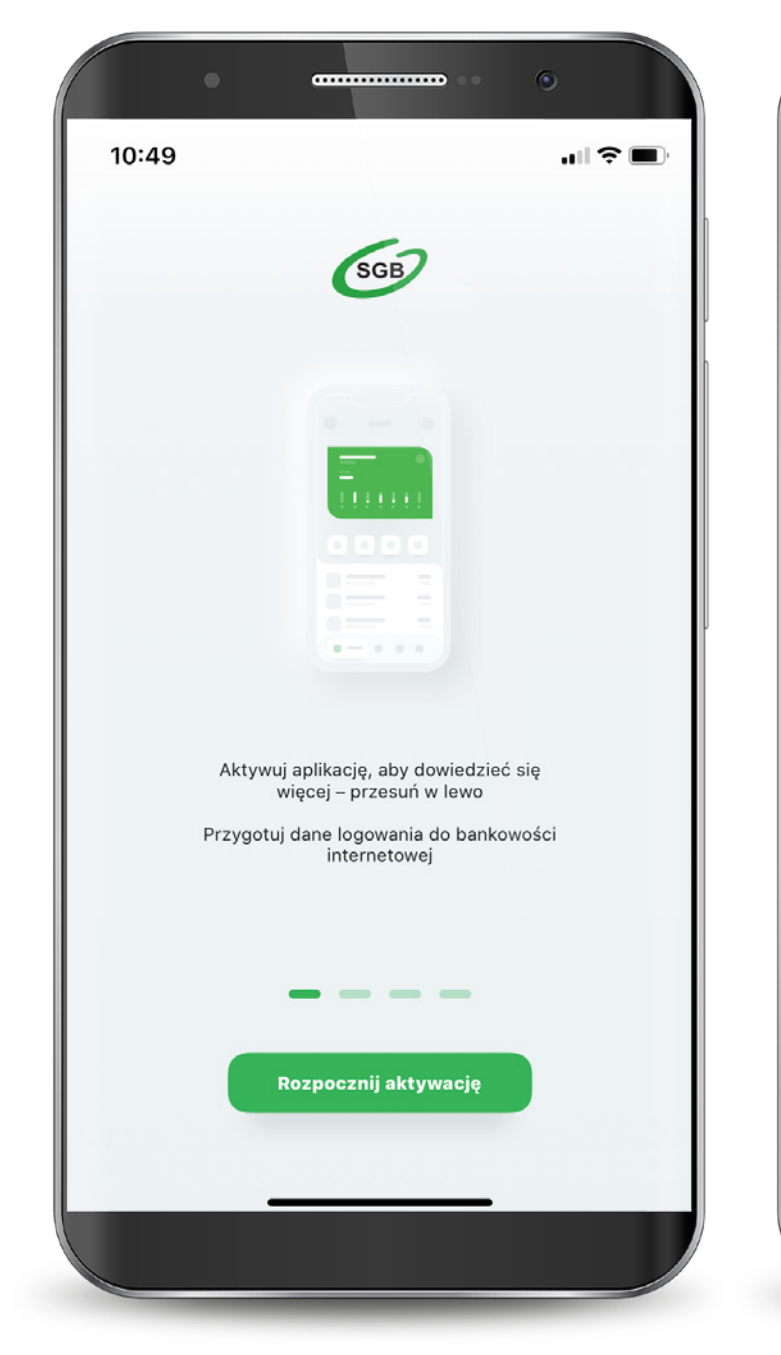

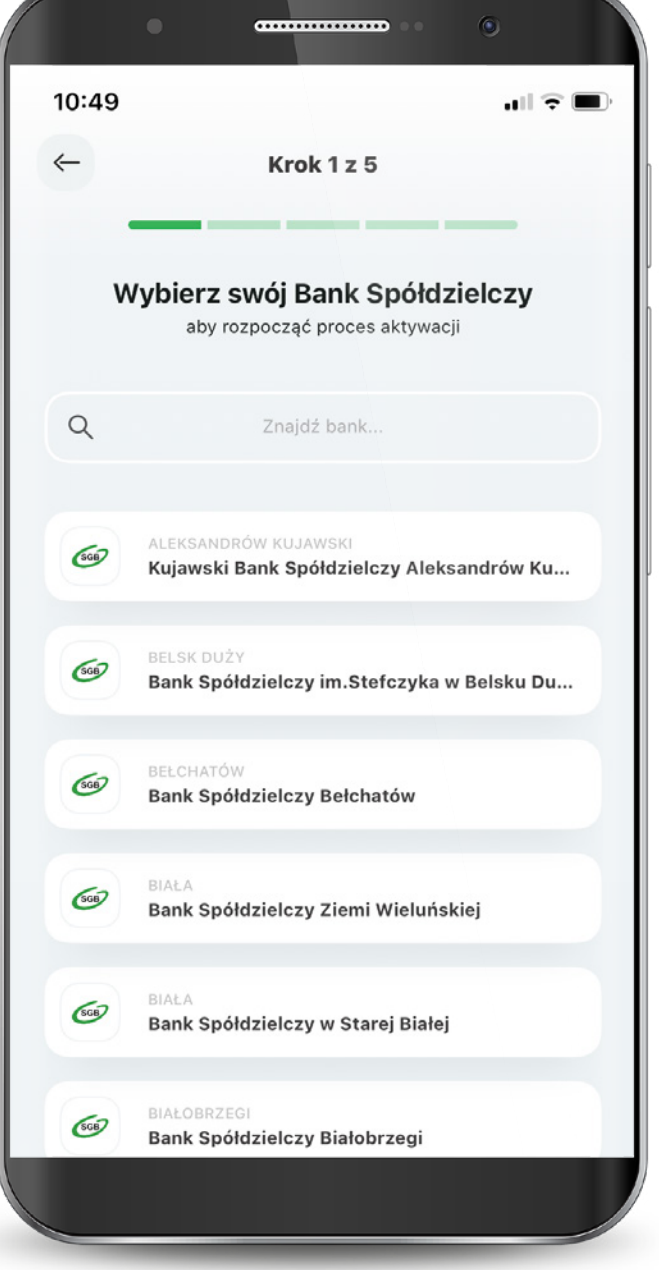

Podajesz login, którym logujesz się do swojej bankowości internetowej Novum. Następnie podajesz swoje hasło do logowania w bankowości internetowej, zaznaczasz: "Zapisz urządzenie" "nazwa urządzenia" jako moje urządzenie zaufane i wybierasz "Zaloguj".

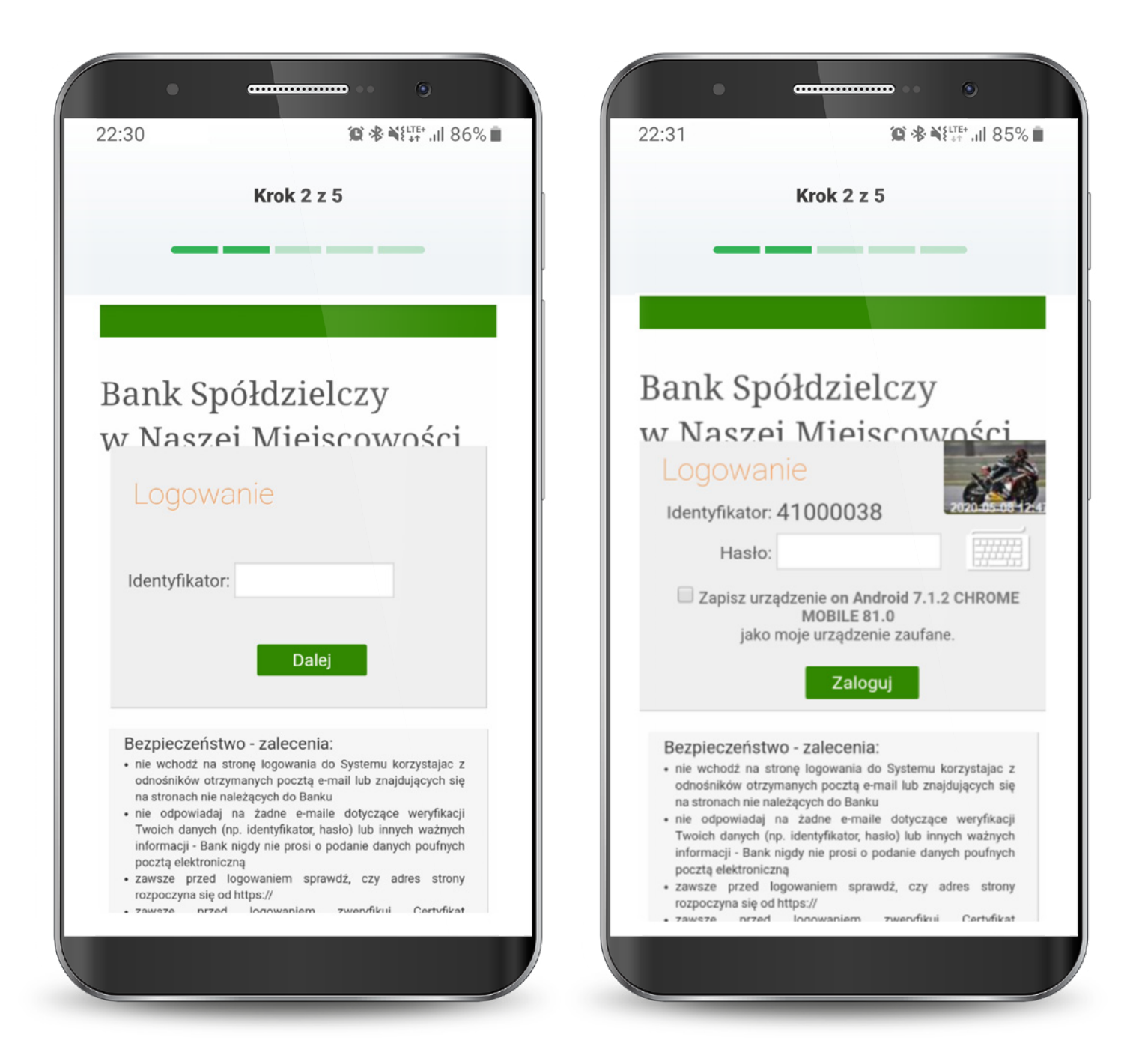

System Novum

# 1.1.1. Dla klientów z bankowością internetową - potwierdzenie SMS

Na tym ekranie udzielasz zgody na korzystanie z Bankowości Mobilnej SGB na swoim urządzeniu poprzez kliknięcie "Akceptuj". Otrzymujesz jednorazowy kod sms, który należy wpisać w tym miejscu i wybierasz "Podpisz".

| K                                           | (rok 2 z 5                               |                                           | Krok 2 z 5                                 |
|---------------------------------------------|------------------------------------------|-------------------------------------------|--------------------------------------------|
|                                             |                                          |                                           |                                            |
| Udzielenie zg                               | ody                                      | Udzielenie z                              | gody                                       |
| Chcę korzystać z Bar<br>urządzeniu Redmi No | nkowości Mobilnej SGB na<br>ote 5A Prime | Chcę korzystać z Ba<br>urządzeniu Redmi N | ankowości Mobilnej SGB na<br>lote 5A Prime |
|                                             | Anuluj Akceptuj                          | Hasło SMS:                                | Anuluj                                     |
|                                             |                                          |                                           | Toupisz                                    |
|                                             |                                          |                                           |                                            |
|                                             |                                          |                                           |                                            |
|                                             |                                          |                                           |                                            |

# 1.1.2. Dla klientów z bankowością internetową - potwierdzenie tokenem

Zaloguj się do aplikacji Nasz Bank.

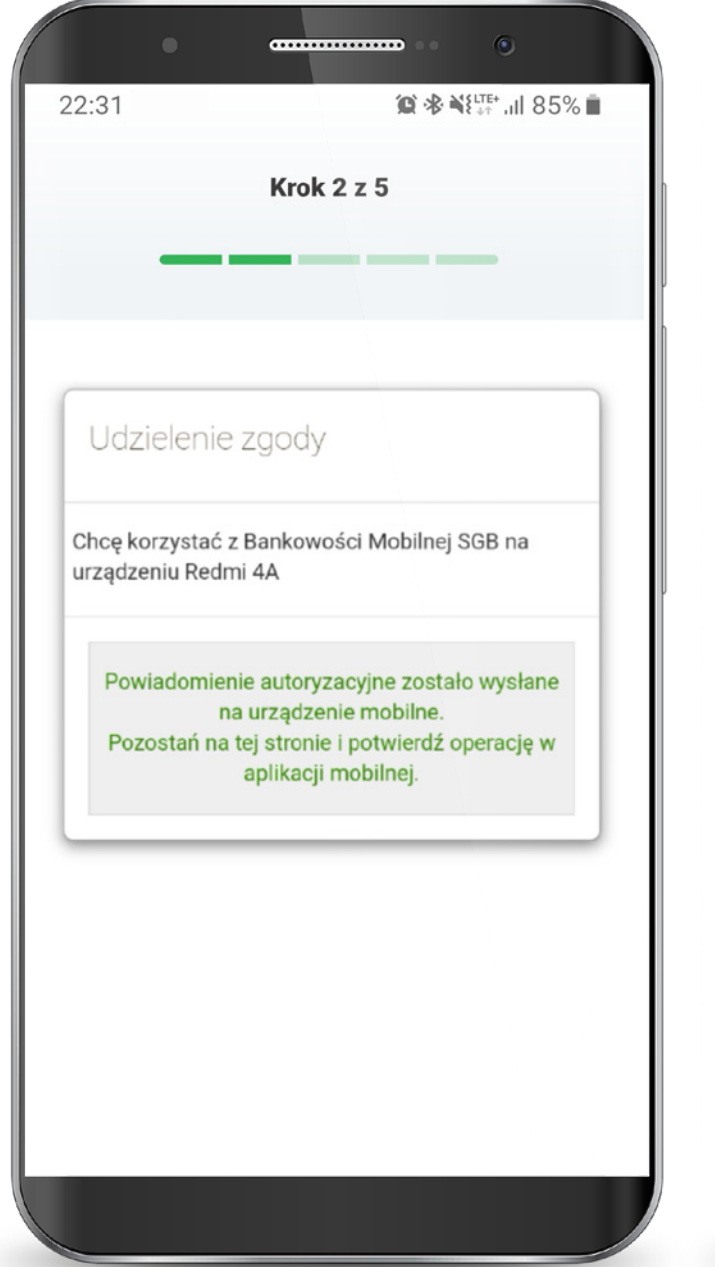

| BANK SPÓŁ       | DZIELCZY        | =               |
|-----------------|-----------------|-----------------|
|                 | Podaj PIN       |                 |
| 1               | <b>2</b><br>ABC | 3<br>DEF        |
| <b>4</b><br>GHI | 5<br>JKL        | <b>6</b><br>MNO |
| 7<br>PQRS       | <b>8</b><br>TUV | 9<br>WXYZ       |
|                 | 0               | $\otimes$       |
|                 | ZALOGUJ         |                 |
|                 |                 |                 |
|                 | $\sim$          |                 |
| $\odot$         | Ø               |                 |
| =               |                 | <               |

# 1.1.2. Dla klientów z bankowością internetową - potwierdzenie tokenem

Wybierz Mobilną Autoryzację i zatwierdź.

Wróć na stronę bankowości internetowej.

| BANK SPÓŁDZIELCZY<br>ANK NASZ BANK |                            |
|------------------------------------|----------------------------|
| 54 1234                            | 4 0000 1234 0000 1234 0003 |
| _                                  | Dostenne środk             |
|                                    | 534,20 PLN                 |
| <u> </u>                           | Saldo                      |
|                                    | 534,20 PLN                 |
| Wojtyła Adam                       | 22,00 PLN                  |
| Kukulski Zbigniew                  | 19,00 PLN                  |
| Czwartek 21.05.2020                | 100,00 PLN                 |
| Środa 20.05.2020                   | 123 50 PL N                |
| Wtorek 19.05.2020                  | 120,001 EN                 |
| Kowalski                           | 22,00 PLN                  |
|                                    |                            |
| Krawczyk Ida                       | 43,00 PLN                  |
| Buk Bogdan                         | 21,00 PLN                  |
| Historia                           | operacji                   |
| •                                  | •                          |
| Mobilna Autoryzacja                | 🖂 Wiadomości               |
| (iii) f                            | e (ô)                      |
| Pulpit Fin                         | anse Ustawienia            |
|                                    |                            |

| Mahilas Autoprosis                   | 22:31 黛家餐 <sup>出e</sup> Il 85% I                                   |
|--------------------------------------|--------------------------------------------------------------------|
| Mobilina Autoryzacja                 | Krok 2 z 5                                                         |
| 2020-05-18 12:06:54<br>Operacja nr 1 |                                                                    |
| operacji<br>oryzacja                 | Udziełenie zgody                                                   |
|                                      | Chcę korzystać z Bankowości Mobilnej SGB na<br>urządzeniu Redmi 4A |
|                                      |                                                                    |
|                                      | Proszę czekać                                                      |
|                                      |                                                                    |
|                                      |                                                                    |
| ODRZUĆ ZATWIERDŹ                     |                                                                    |
|                                      |                                                                    |

Pojawi się informacja, że zgoda została udzielona i następuje przekierowanie do aplikacji. Po zalogowaniu i udzieleniu zgody dostajesz potwierdzenie w swojej aplikacji.

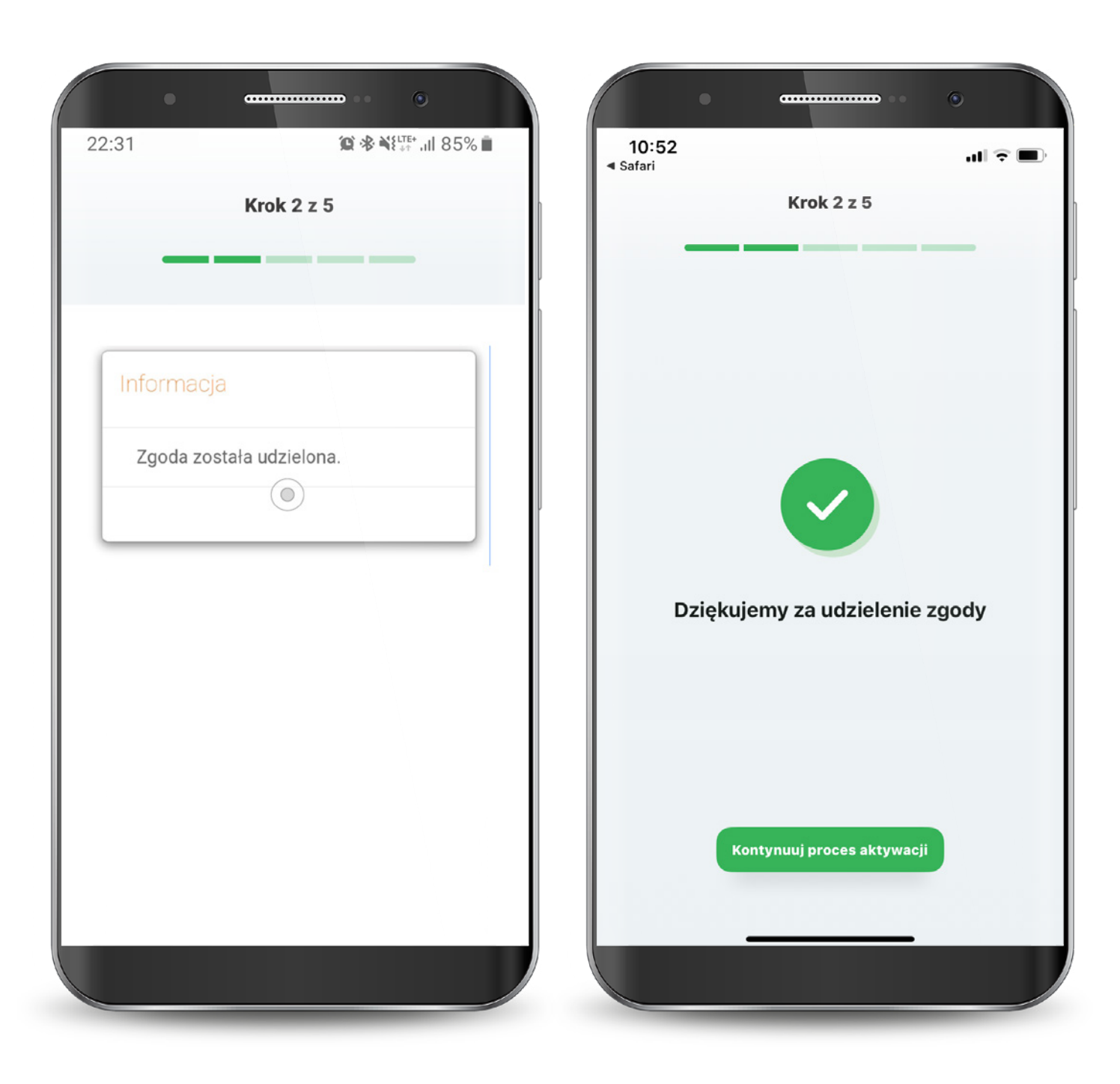

System Novum

W przypadku wystąpienia błędu, rozpocznij proces od początku.

Po pomyślnym zalogowaniu zapoznaj się z regulaminem aplikacji i zaakceptuj go, aby korzystać z aplikacji.

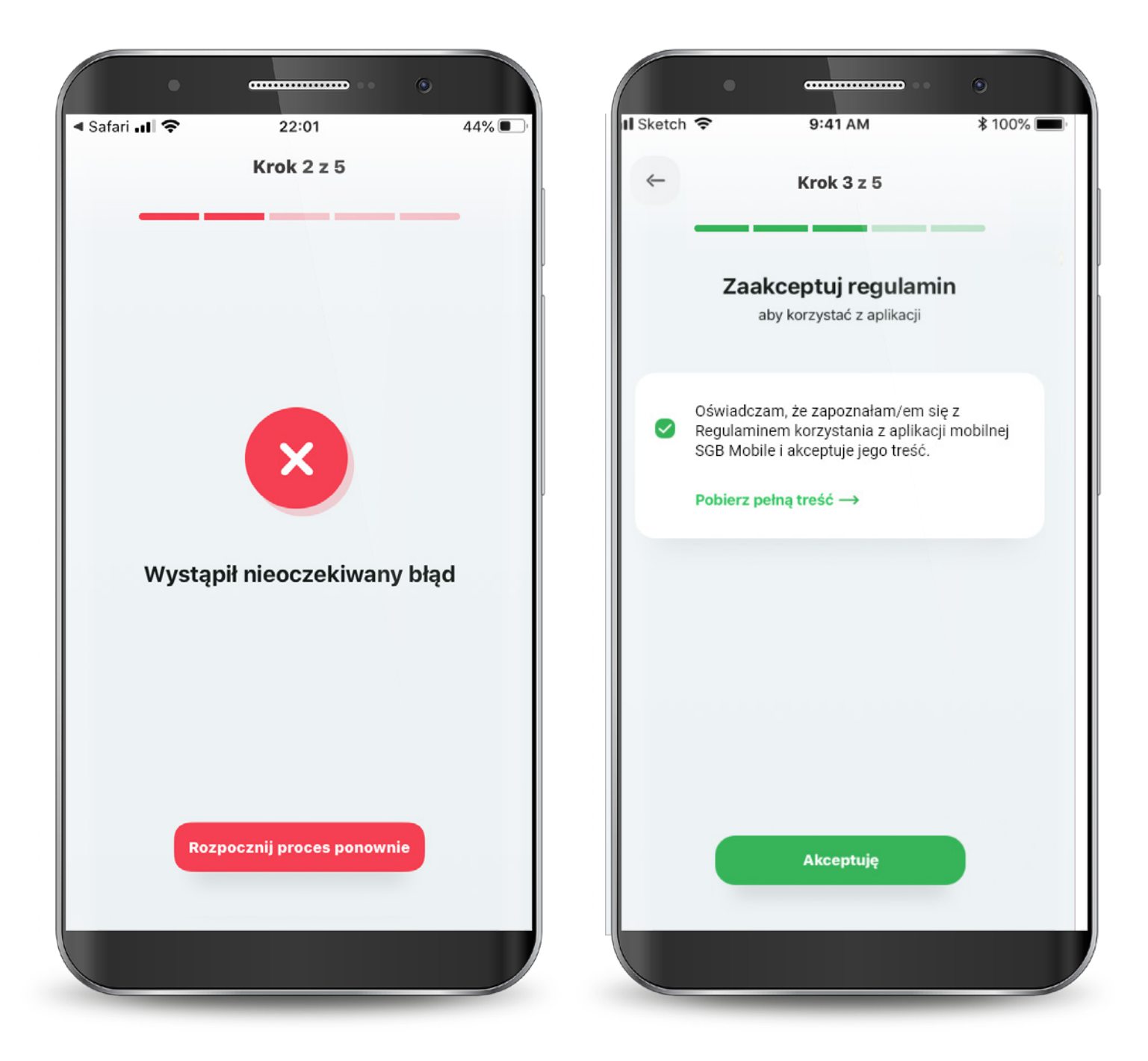

System Novum

Następnie wyraź zgodę na połączenie swojego urządzenia z Bankowością Mobilną SGB oraz oświadcz, że jesteś jego jedynym użytkownikiem.

Czynność tę potwierdzasz kodem, który otrzymasz smsem na podany w banku numer telefonu komórkowego.

| 0:52 🗤 🗟 🖓 🗤                                                                               | ■, 10:53<br><ul> <li>Safari</li> <li>10:53</li> </ul> |                                                                                               | ul 🔶                     |  |
|--------------------------------------------------------------------------------------------|-------------------------------------------------------|-----------------------------------------------------------------------------------------------|--------------------------|--|
| Krok 4 z 5                                                                                 |                                                       | Krok 4 z 5                                                                                    |                          |  |
| Połącz urządzenie                                                                          |                                                       | Połacz urzadzen                                                                               | ie                       |  |
| Zaufane urządzenie umożliwia bezpieczne i szybkie<br>korzystanie z Bankowośći Mobilnej SGB | Podaj k                                               | Agnieszka<br>Podaj kod SMS wysłany na podany w banku<br>numer telefonu komórkowego.<br>719437 |                          |  |
|                                                                                            |                                                       |                                                                                               |                          |  |
| 2                                                                                          |                                                       | Dalej                                                                                         |                          |  |
| Łączysz urządzenie                                                                         | 1                                                     | 2<br>ABC                                                                                      | 3<br>DEF                 |  |
| <b>Agnieszka</b><br>z Bankowością Mobilną SGB<br>Potwierdź, że jesteś jedynym              | 4                                                     | 5<br>JKL                                                                                      | 6<br>MN 0                |  |
| użytkownikiem tego urządzenia                                                              | 7<br>pqrs                                             | 8<br>TUV                                                                                      | 9<br>wxyz                |  |
| Potwierdź                                                                                  |                                                       | 0                                                                                             | $\langle \times \rangle$ |  |
|                                                                                            |                                                       |                                                                                               |                          |  |

Teraz musisz już tylko nadać PIN do aplikacji. Gotowe! Masz już dostęp do swoich rachunków, kart i BLIKA. Po zalogowaniu jesteś na ekranie powitalnym, z poziomu którego możesz szybko ustawić logowanie biometryczne (o ile Twoje urządzenie ma taką możliwość).

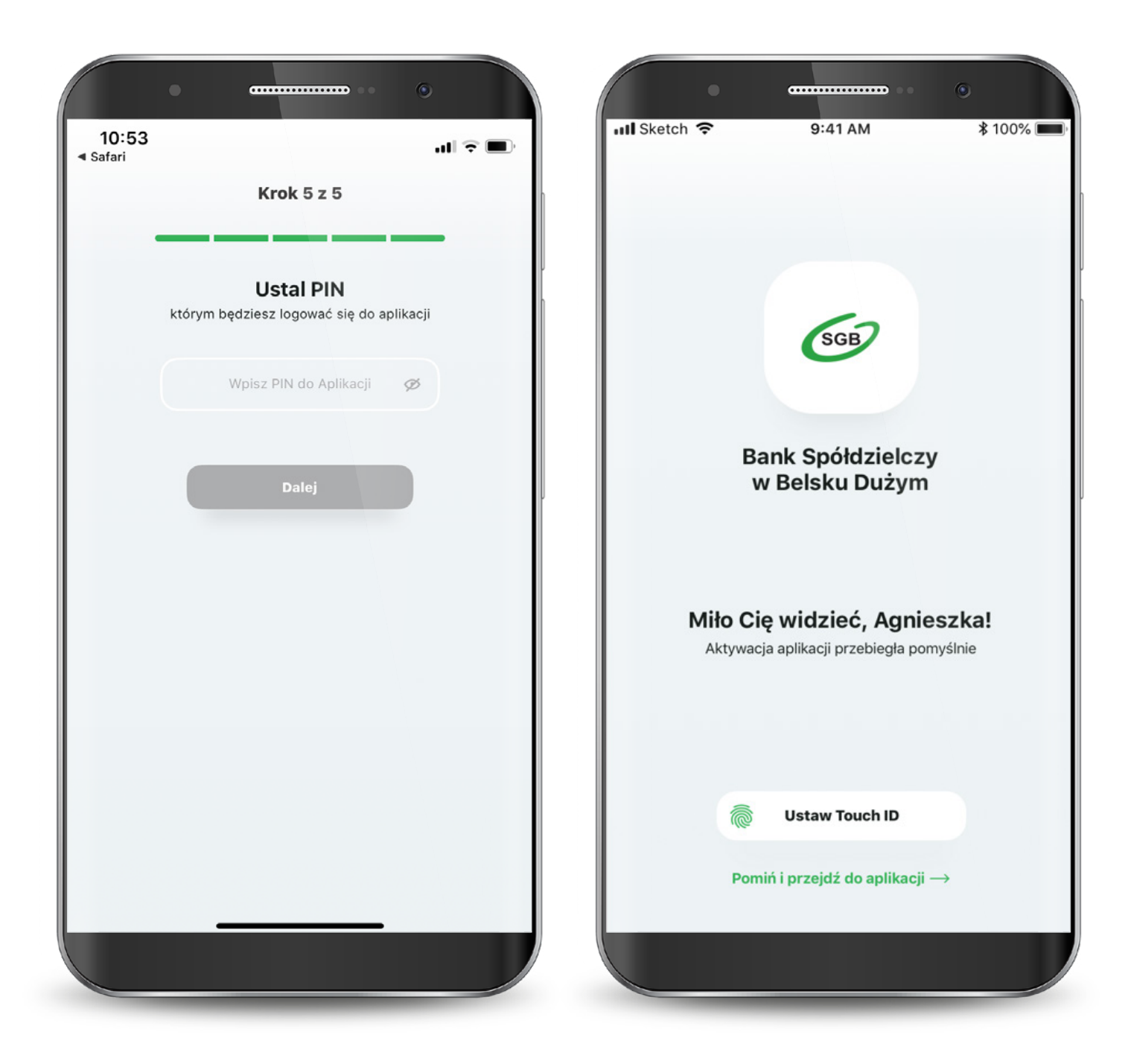

Jeśli wybrałeś drugą ścieżkę – dla klientów niekorzystających z bankowości internetowej, to aktywacja odbędzie się z pomocą Call Center. Wyświetla Ci się "Samouczek" wyjaśniający proces aktywacji aplikacji. Możesz go pominąć. Przechodzisz do aktywacji, która składa się z 6 prostych kroków. Pierwszy z nich to wyszukanie swojego banku z listy.

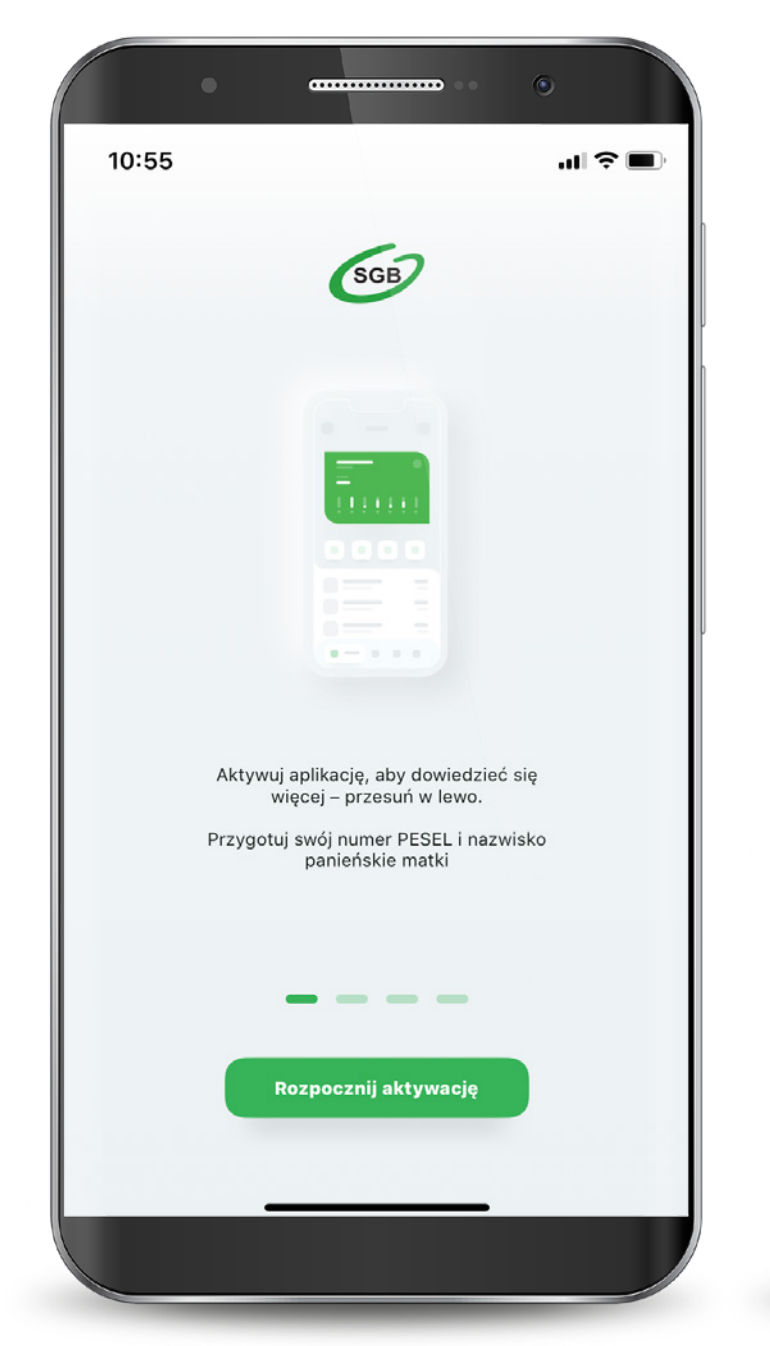

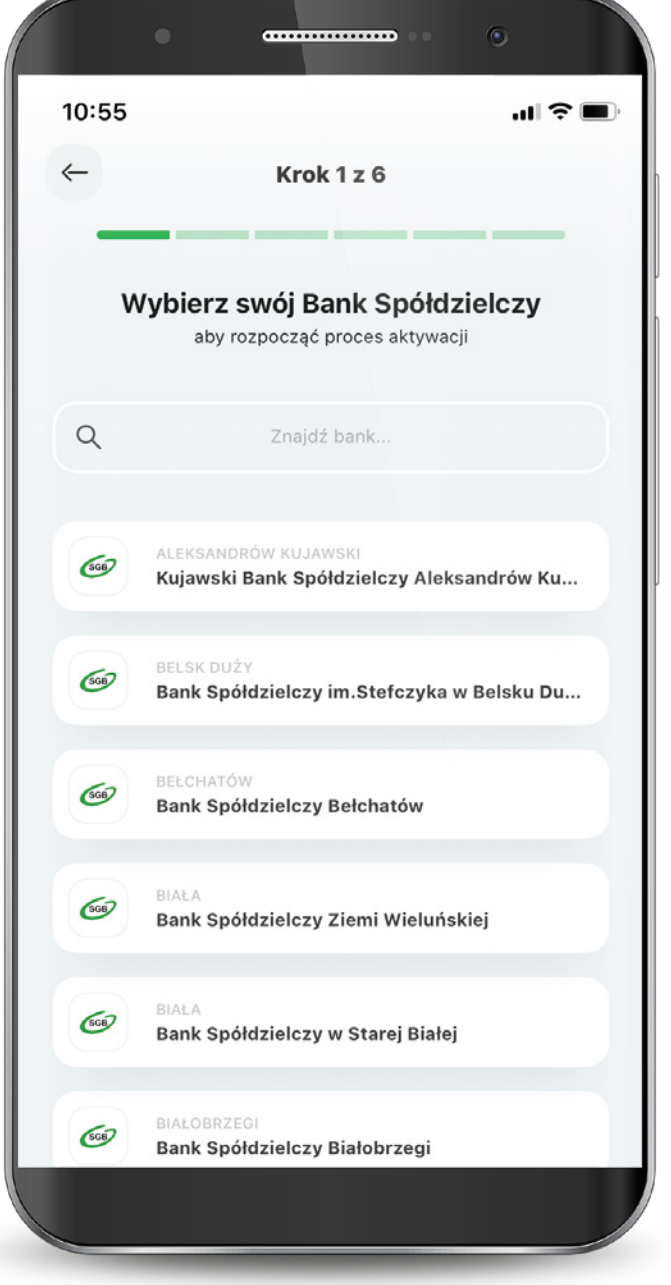

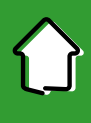

Następnie podajesz swój PESEL oraz nazwisko panieńskie matki.

Teraz połącz się z call center, aby potwierdzić swoją tożsamość.

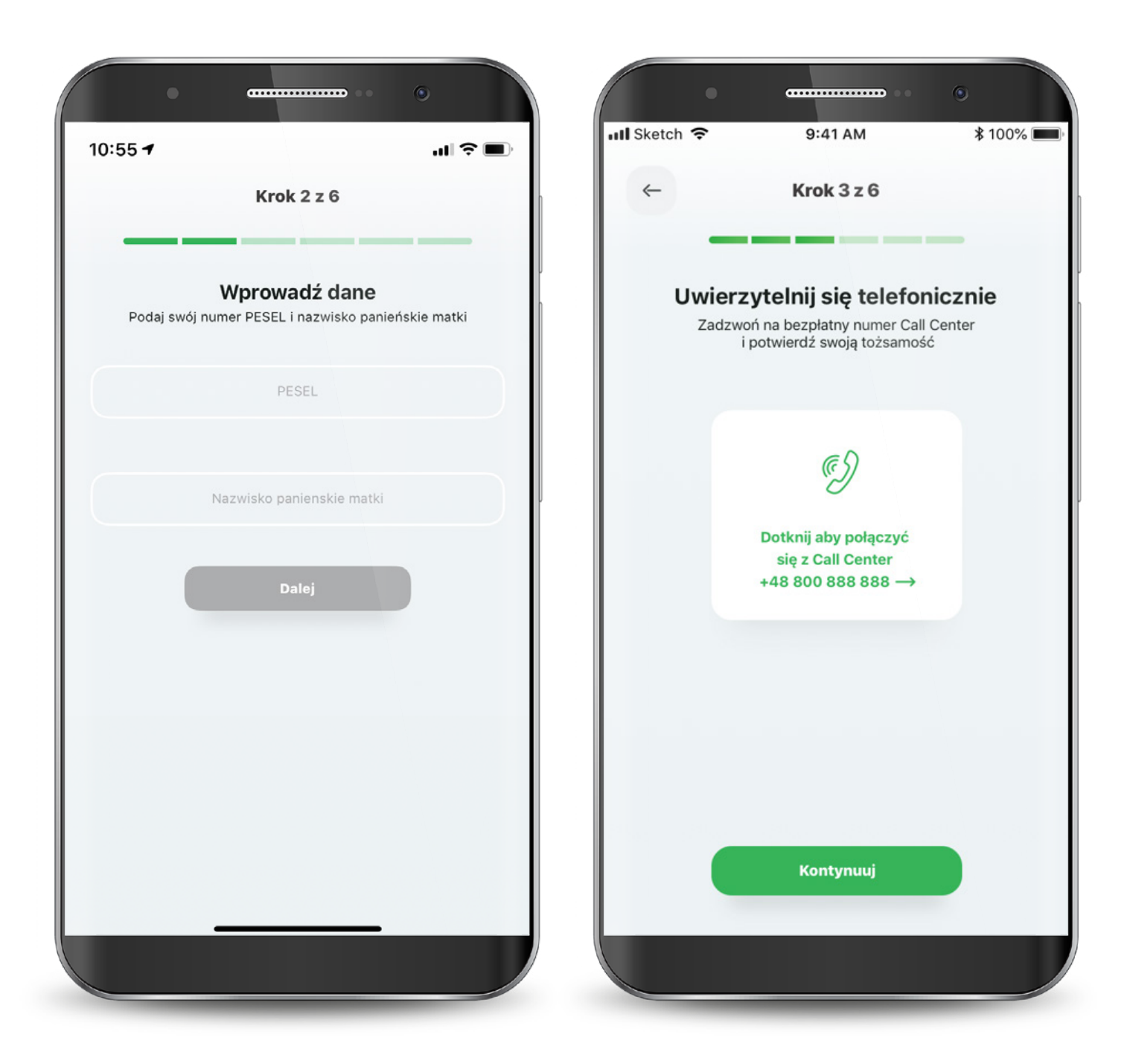

W kolejnym kroku udziel wymaganych zgód i zaakceptuj regulamin. Następnie wyraź zgodę na połączenie swojego urządzenia z Bankowością Mobilną SGB oraz oświadcz, że jesteś jego jedynym użytkownikiem. Czynność tę potwierdzasz kodem, który otrzymasz smsem.

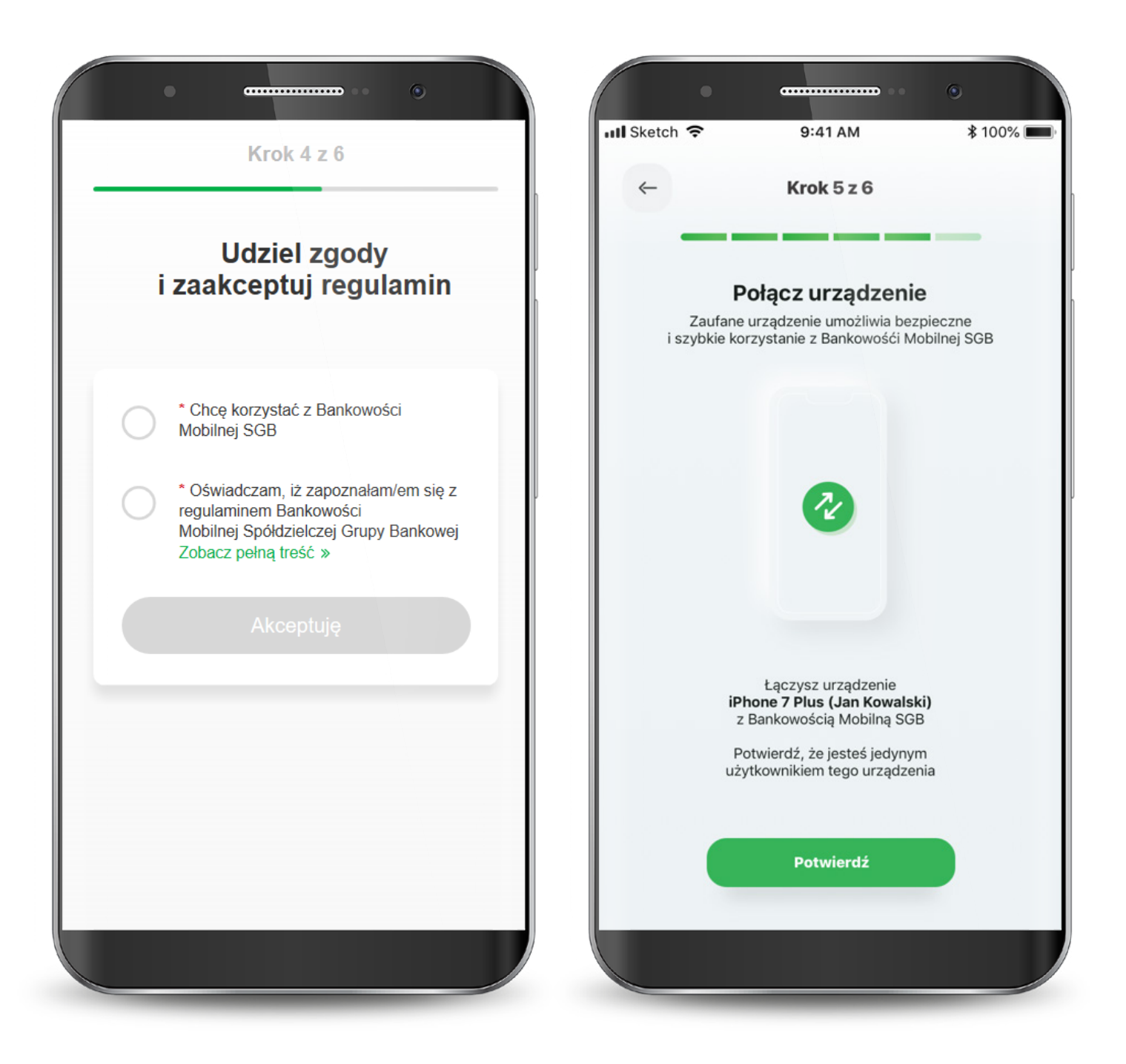

Teraz musisz już tylko nadać PIN do aplikacji. Gotowe! Masz już dostęp do swoich kart. W przypadku wystąpienia błędu, rozpocznij proces od początku.

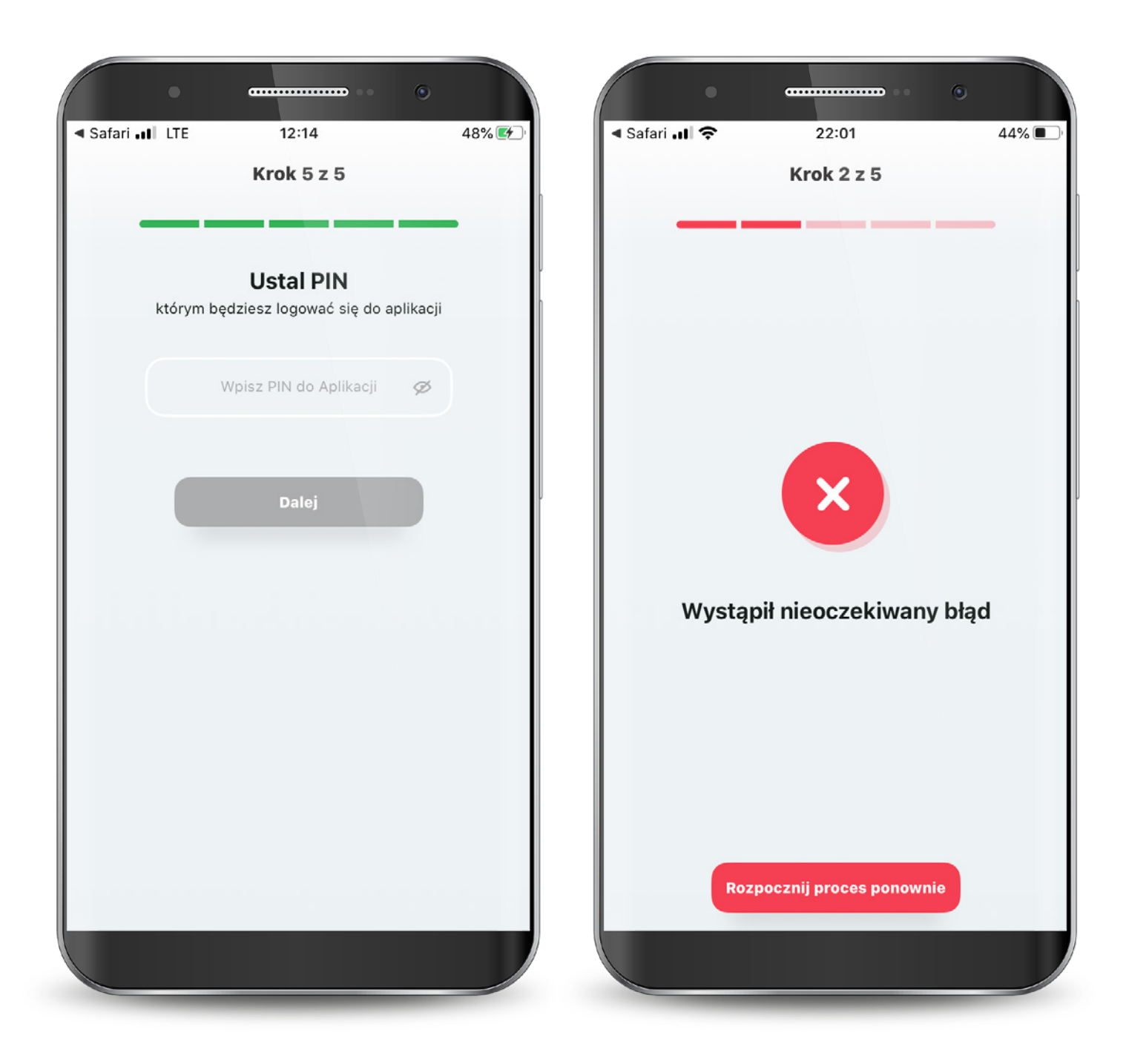